# PubMedとは

- 米国国立医学図書館(NLM)が作成する医学関連分野における代表的な文献データベース
- 1946年以降\*、世界80ヶ国、約5,600誌の3000万件以 上の文献データを収録
- 現在、すべての収録データは電子データで提供
- カレント分は40言語、過去も含めると60言語の文献を 収録、93%は英語文献
- 約85%に英文抄録を含む
- 年間100万件以上の新規データが追加
   毎日290万人による1220万回の検索

# 過去50年間の医学文献の増加 (PubMed収録文献での各出版年の文献数)

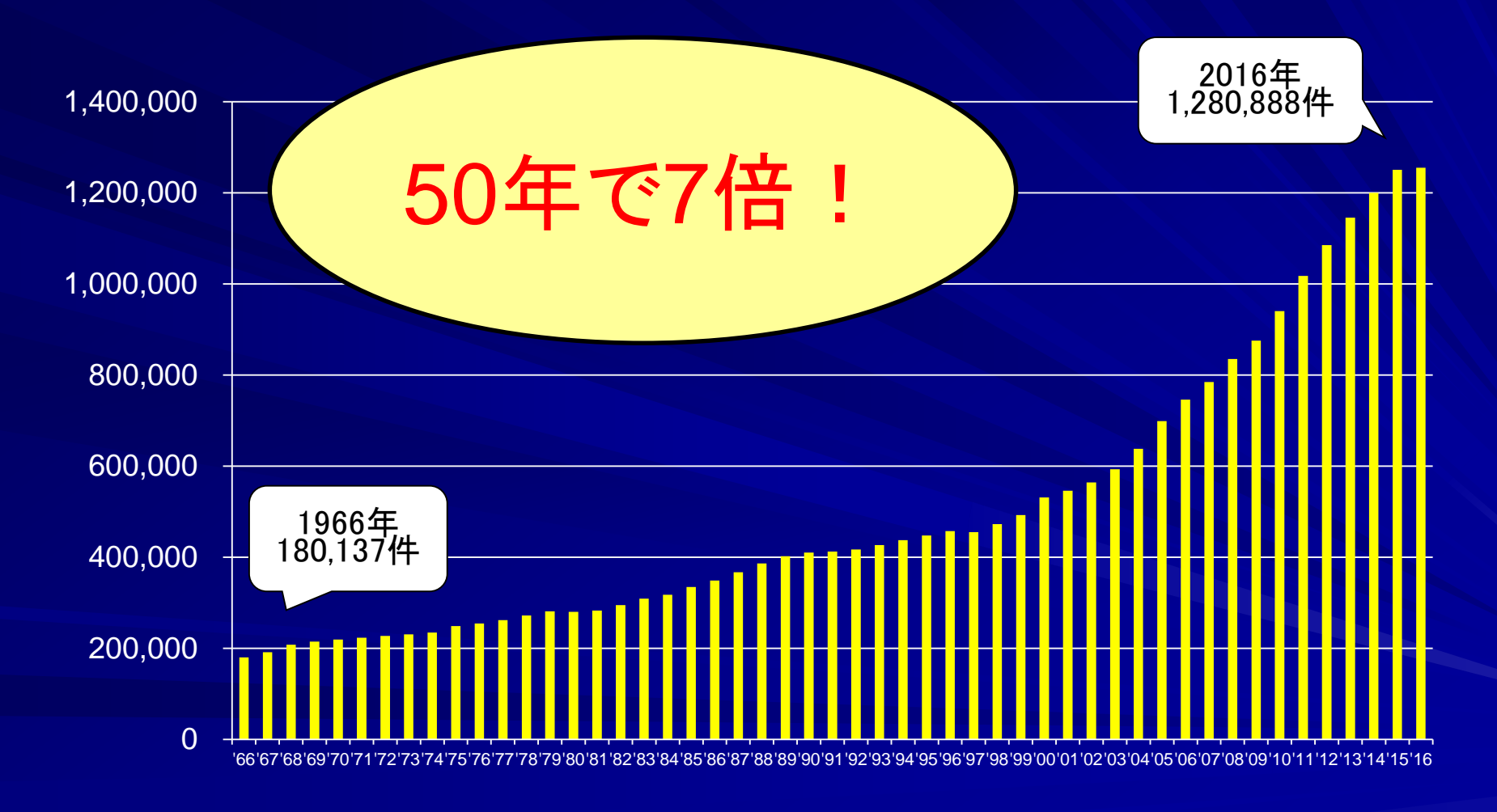

# OLDMEDLINEデータ

| Date Added     | Citations Added                          | From Print Index                                                            |
|----------------|------------------------------------------|-----------------------------------------------------------------------------|
| December 1996  | 153,127<br>153,196                       | 1965 CIM<br>1964 CIM                                                        |
| November 1998  | 233,654<br>227,897                       | 1962 - 1963 CIM<br>1960 - 1961 CIM                                          |
| July 2000      | 106,301<br>113,273                       | 1959 CLML<br>1958 CLML                                                      |
| May 2002       | 103,427                                  | 1957 CLML                                                                   |
| May 2003       | 105,757<br>109,778<br>107,927<br>103,502 | 1956 CLML<br>1955 CLML<br>1954 CLML<br>1953 CLML                            |
| February 2004  | 89,557<br>97,332                         | 1952 CLML<br>1951 CLML                                                      |
| September 2004 | 55,850                                   | 53,533 citations from 1950 <i>CLML</i><br>2,317 citations from 1951 - 1965* |
| December 2007  | 55,557                                   | 1949 CLML                                                                   |
| February 2008  | 2,332                                    | 1949 CLML additional citations*                                             |
| October 2008   | 70,046                                   | 1948 CLML                                                                   |
| March 2010     | 63,839                                   | 1947 CLML                                                                   |
| November 2010  | 49,428                                   | 1946 CLML                                                                   |
| February 2014  | 11,845                                   | Citations from 1950-1965*                                                   |

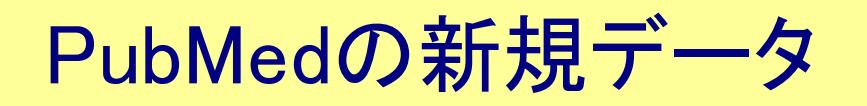

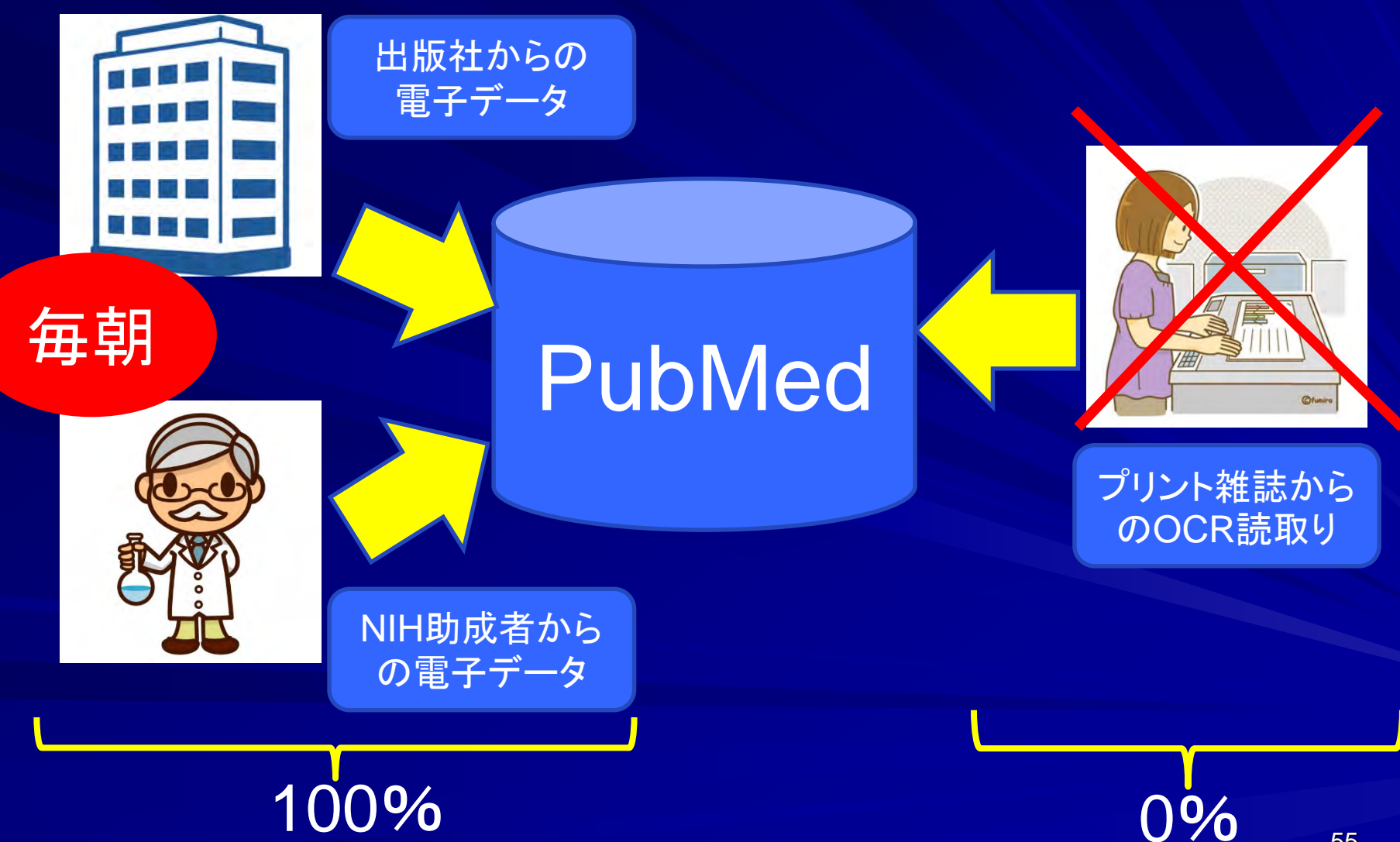

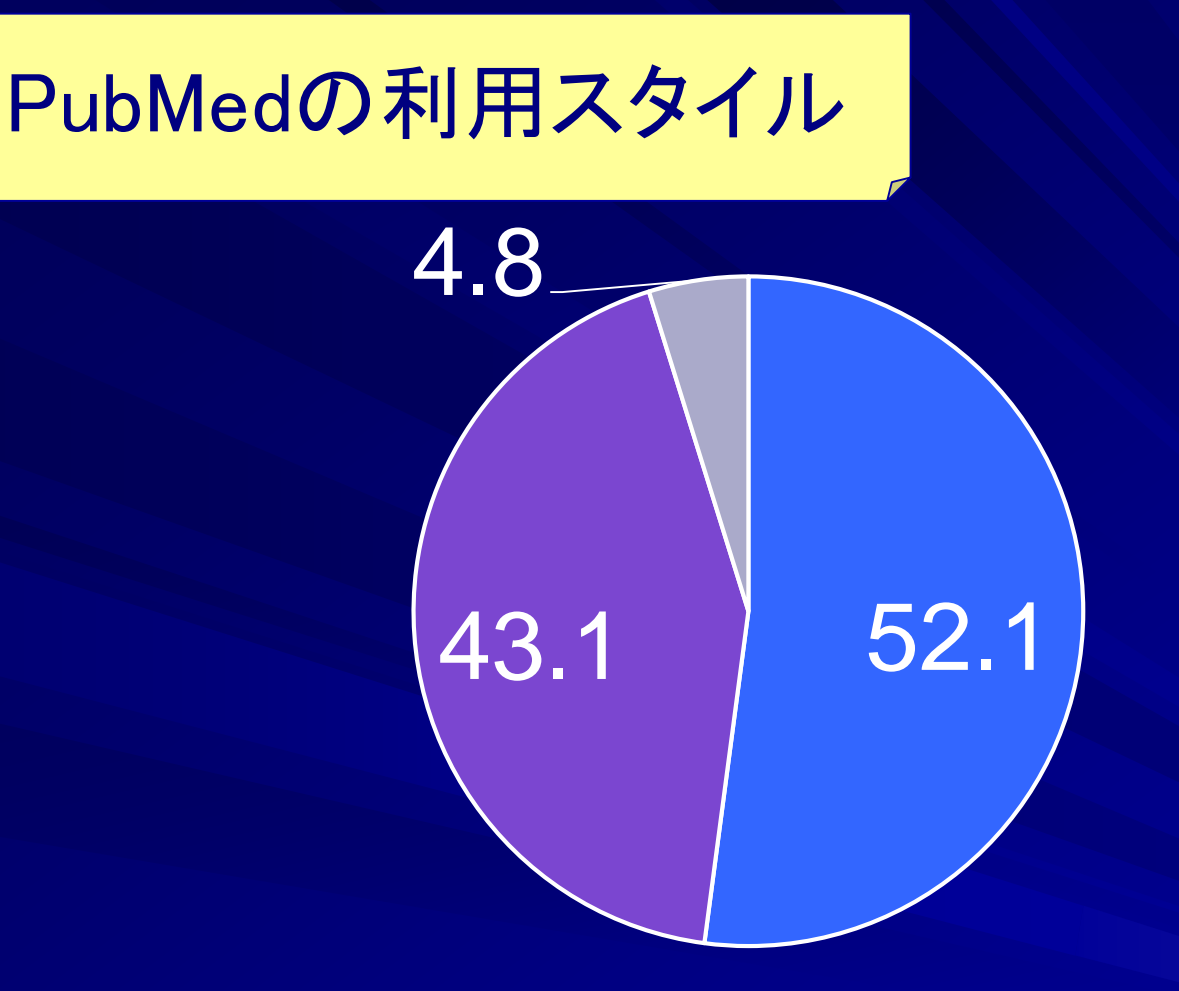

# Desktop Mobile Tablet

PubMed Update (May 2019)

# PubMedの変遷

1996年 実験公開開始 1997年 一般公開開始 2002年 Clinical Queriesに Systematic Reviewが追加 2003年 マッピングにPublication Typeが追加 2005年 RSSフィード利用可能 2009年 Auto Suggest機能が追加 2009年 Limits機能がAdvanced searchへ統合(デザインの大幅 な変更) 2010年 Abstractが構造化抄録形 式に 2011年 PubMed Mobile(ベータ版) 公開 2012年 Limits機能がサイドバーの フィルターに変更 2013年 検索結果の表示順に関連 度が追加 2014年 データ更新作業が调5日 から毎日に 2015年 Summarv形式表示からス テータスが削除

A

2017年 PubMed Labs公開 2019年 新PubMed公開

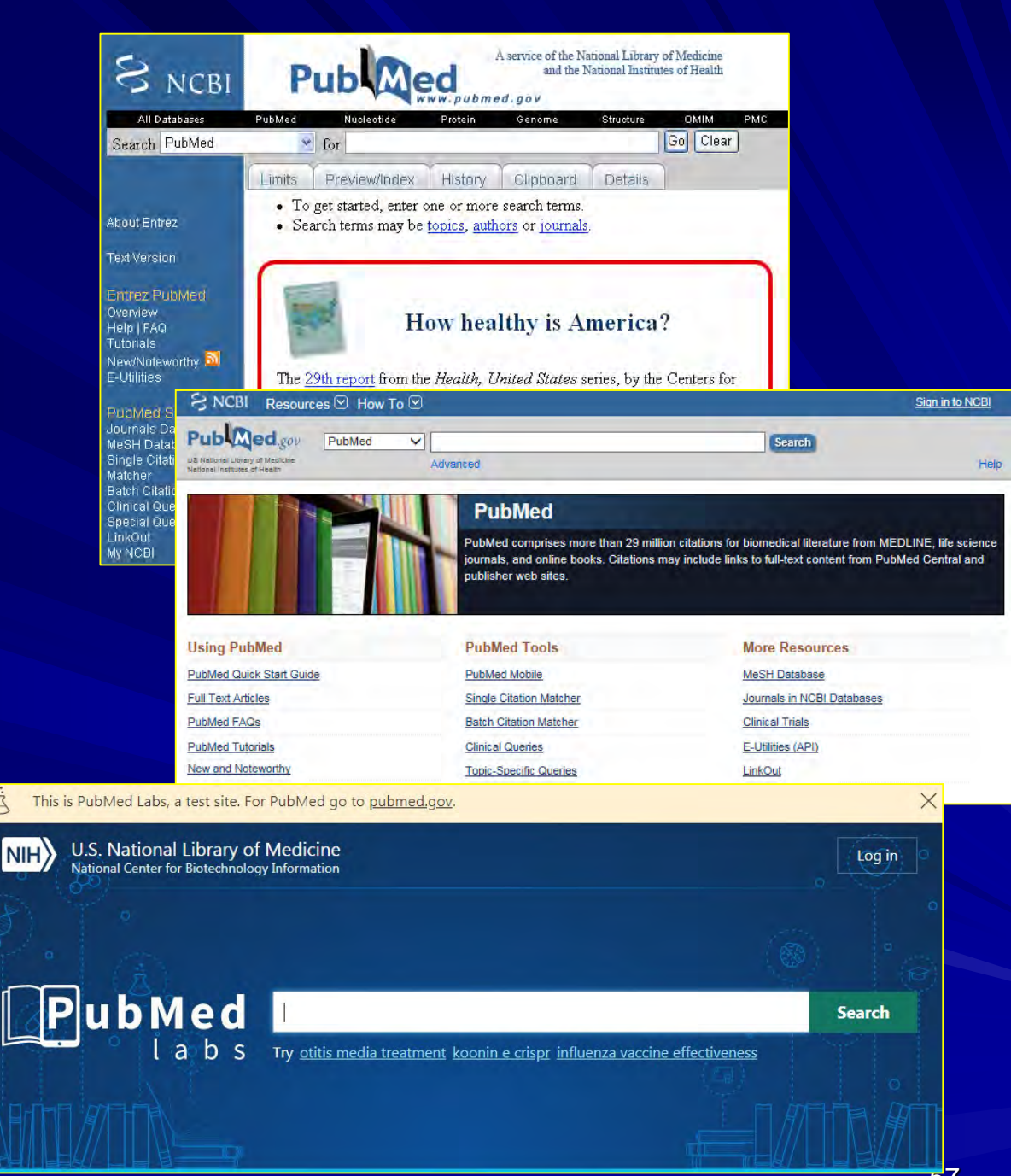

# PubMed Labsでのテスト

・簡素化とクラウド対応 ・利用者のニーズに合わせた既存・新規機能の検証 ・高度な検索のプロトタイプのテスト ・ブラウザのパフォーマンスの改善 ・モバイル版のデザイン改良

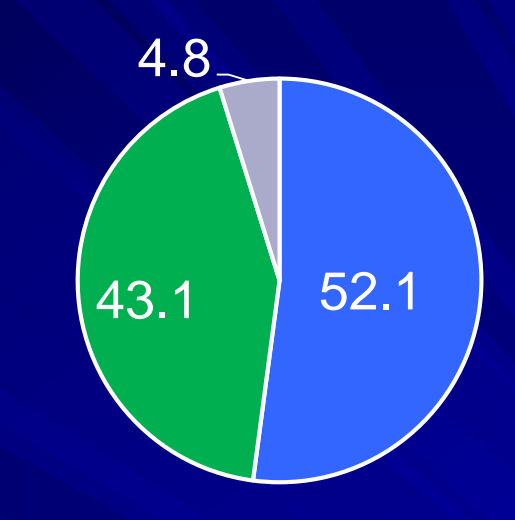

# Desktop MobileTablet

2019年9月から現在のPubMed(現PM)のURL で、現在のPubMed Labs(新PM)が表示される ようになり、現PMも残るが、2020年1月からは 利用できなくなる予定。(後に予定を延期) PubMed Update (May 2019)

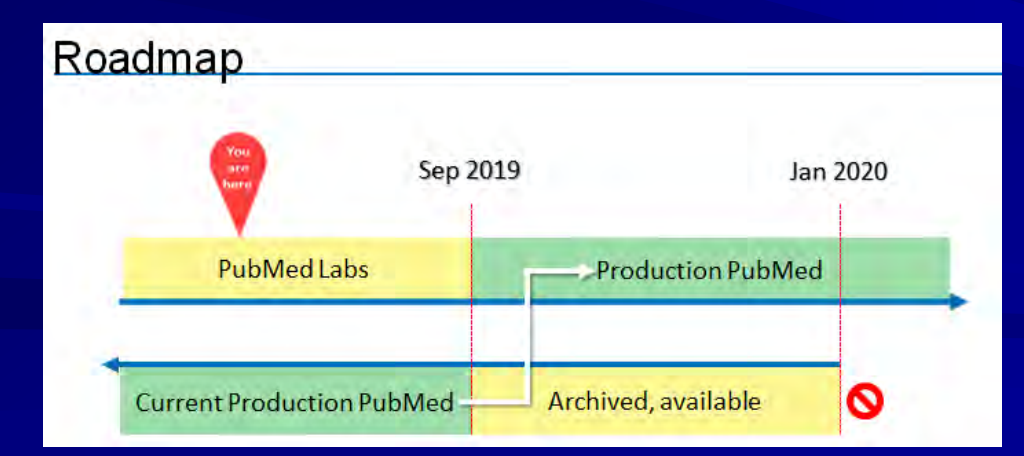

# PubMed https://pubmed.gov

kokuryo123 My NCBI Sign Out

Search

Help

Pub Med.gov

8

US National Library of Medicine National Institutes of Health PubMed

Advanced

# Click here to try the New PubMed!

An updated version of PubMed is now available. Come see the new improvements to the interface!

# PubMed

PubMed comprises more than 30 million citations for biomedical literature from MEDLINE, life science journals, and online books. Citations may include links to full-text content from PubMed Central and publisher web sites.

### Using PubMed

PubMed Quick Start Guide

Full Text Articles

PubMed FAQs

PubMed Tutorials

New and Noteworthy

### **PubMed Tools**

PubMed Mobile

Single Citation Matcher

Batch Citation Matcher

**Clinical Queries** 

**Topic-Specific Queries** 

### More Resources

MeSH Database

Journals in NCBI Databases

**Clinical Trials** 

E-Utilities (API)

LinkOut

# New PubMed

Welcome to the new PubMed. For legacy PubMed go to pubmed.gov.

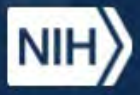

江

U.S. National Library of Medicine National Center for Biotechnology Information

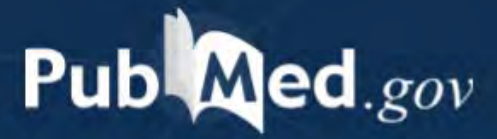

Search PubMed

Search

Advanced

PubMed® comprises more than 30 million citations for biomedical literature from MEDLINE, life science journals, and online books. Citations may include links to full-text content from PubMed Central and publisher web sites.

https://pubmed.ncbi.nlm.nih.gov/

### 新PubMedの画面例:Summary形式表示 Pub Med.gov Х Search dry eye Advanced Create alert ₩ Filters III Timeline Best match ☆ Sort by Most recent Save Email ...

22,810 results

The pathophysiology, diagnosis, and treatment of dry eye disease.
 Messmer EM. Dtsch Arztebl Int 2015 - *Review*. PMID 25686388 Free PMC article.
 Lid hygiene is helpful in the treatment of hyperevaporative dry eye, while collagen or silic be used for partial occlusion of the efferent lacrimal ducts to treat severe hyposecretory c benefit of long-term topical anti-inflammatory treatment of moderate or severe dry eye corticosteroids or cyclosporine A eye drops has been documented in clinical trials on a hi level. ...

現在のPubMedでも表示 順のオプションにある "Best Match"(関連度順) がデフォルトになる。画面 例はSummary形式。

🕻 Cite < Share

The potential role of neuropathic mechanisms in **dry eye syndromes**.

Mcmonnies CW | Ontom 2017 - Review PMID 27/31/55 Free PMC article

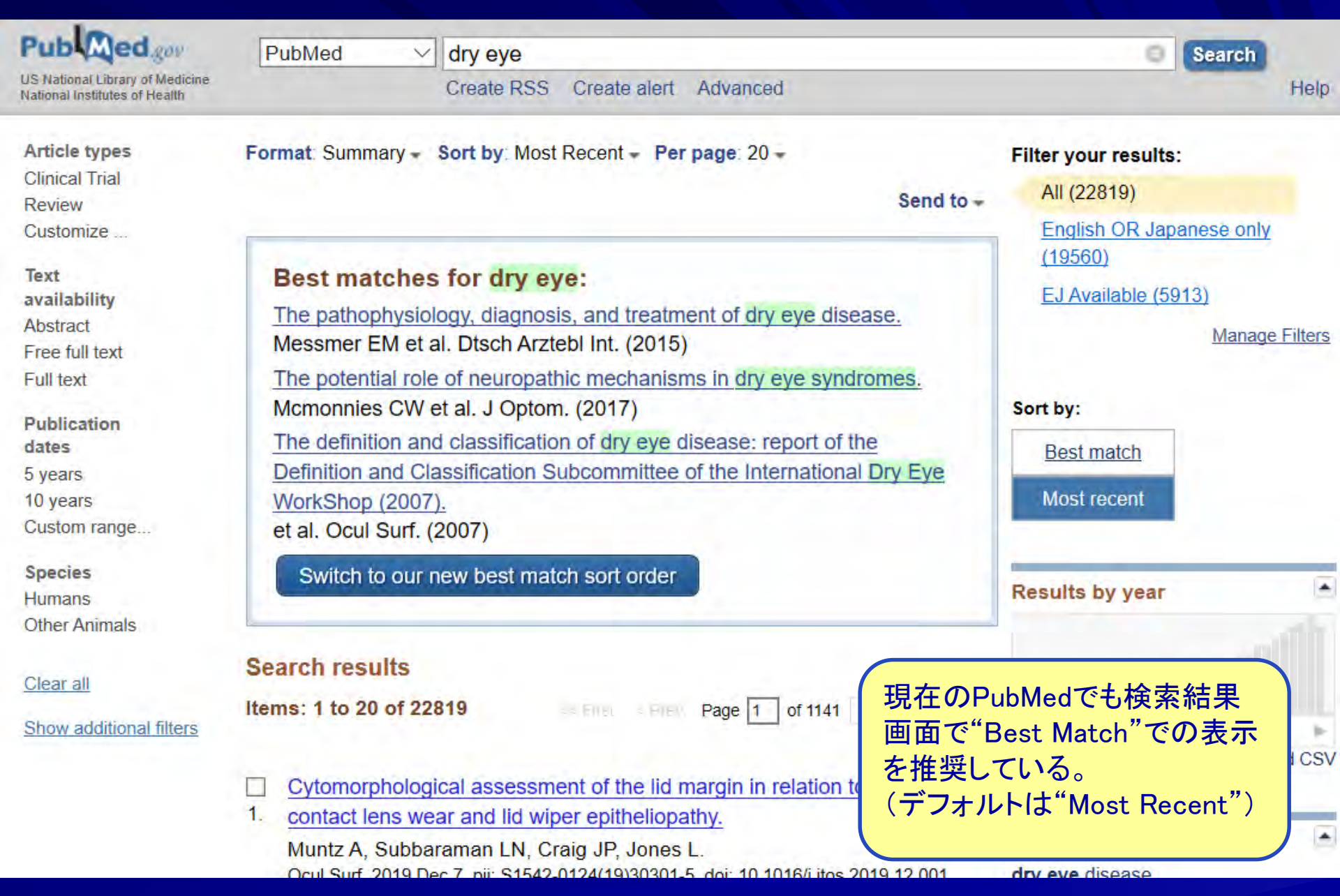

# 新PubMed画面例:Snippets

### 22,810 results

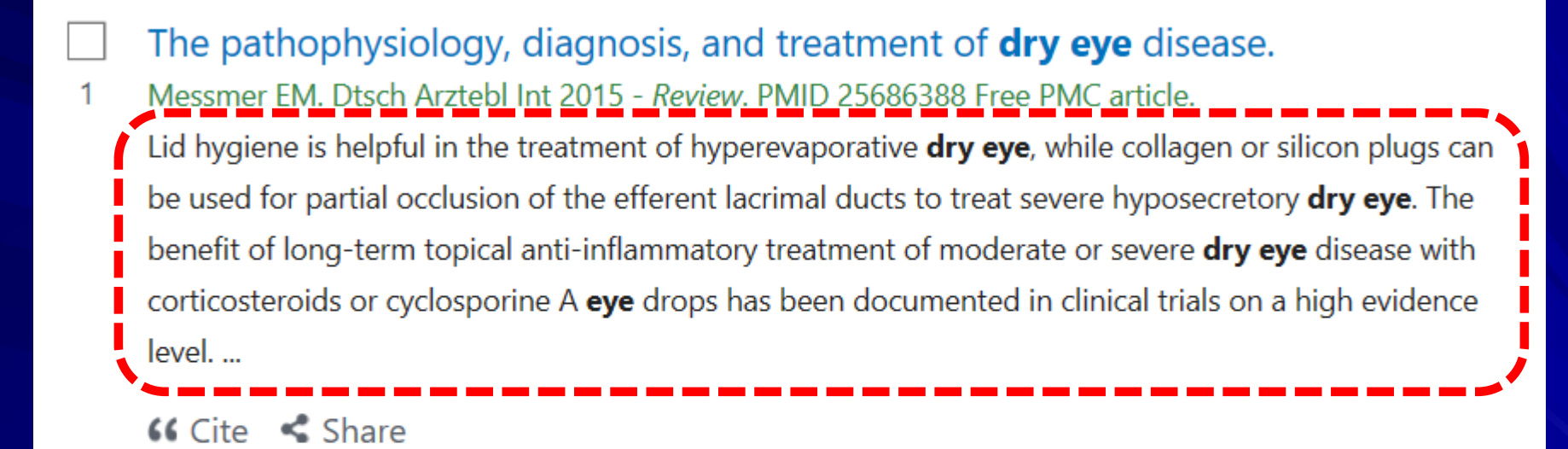

2

The potential role of neuropathic mechanisms in **dry ey** Mcmonnies CW. J Optom 2017 - *Review*. PMID 27431455 Free PMC artic **Dry eye syndromes** can involve both nociceptive and neuropathic symp are the normal physiological responses to noxious stimuli. ...Neuropathic incommensurate relation between signs and symptoms in some **dry eye** 

"Snippets"(スニペット)と呼 ばれる、抄録中から検索語 に関連度が高そうな部分を 抜き出して書誌情報の下に 表示される。

of signs of a **dry eye** syndrome may also be a consequence of inappropriate methods used when 63

Dtsch Arztebl Int. 2015 Jan 30;112(5):71-81; quiz 82. doi: 10.3238/arztebl.2015.0071.

# The pathophysiology, diagnosis, and treatment of dry eye disease.

Messmer EM.

### Abstract

**BACKGROUND:** Dry eye disease (DED) is common; its prevalence around the world varies from 5% to 34%. Its putative pathogenetic mechanisms include hyperosmolarity of the tear film and inflammation of the ocular surface and lacrimal gland. Dry eye is clinically subdivided into two subtypes: one with decreased tear secretion (aqueous-deficient DED), and one with increased tear evaporation (hyperevaporative DED).

**METHODS:** This review is based on pertinent publications retrieved by a selective PubMed search and on the authors' own clinical and scientific experience.

**RESULTS:** The diagnostic evaluation of dry eye disease should include a detailed patient history, thorough split-lamp examination, and additional tests as indicated. Few randomized controlled therapeutic trials for dry eye have been published to date. Artificial tears of various kinds are recommended if the symptoms are mild. Lid hygiene is helpful in the treatment of hyperevaporative dry eye, while collagen or silicon plugs can be used for partial occlusion of the efferent lacrimal ducts to treat severe hyposecretory dry eye. The benefit of long-term topical anti-inflammatory treatment of moderate or severe dry eye disease with corticosteroids or cyclosporine A eye drops has been documented in clinical trials on a high evidence level. Orally administered tetraycycline derivatives and omega-3 or omega-6 fatty acids are also used.

**CONCLUSION:** The treatment of dry eye has evolved from tear substitution alone to a rationally based therapeutic algorithm. Current research focuses on pathophysiology, new diagnostic techniques, and novel therapies including secretagogues, topical androgens, and new anti- inflammatory drugs.

# 新PubMedの画面例:Abstracts形式

Review > Dtsch Arztebl Int, 112 (5), 71-81; quiz 82 2015 Jan 30

# The Pathophysiology, Diagnosis, and Treatment of Dry Eye Disease

Elisabeth M Messmer

PMID: 25686388 PMCID: PMC4335585 DOI: 10.3238/arztebl.2015.0071

Full-text links

66 Cite

### Abstract

Background: Dry eye disease (DED) is common; its prevalence around the world varies from 5% to

34%. Its putative pathogenetic mechanisms include hyperosmolarity of the tea of the ocular surface and lacrimal gland. Dry eye is clinically subdivided into tw decreased tear secretion (aqueous-deficient DED), and one with increased tear (hyperevaporative DED).

**Methods:** This review is based on pertinent publications retrieved by a selectiv on the authors' own clinical and scientific experience.

個々のタイトルをクリックして 表示されるAbstract形式は、 これまでと同様に抄録や "Similar articles"(類似文 献)などが表示される。

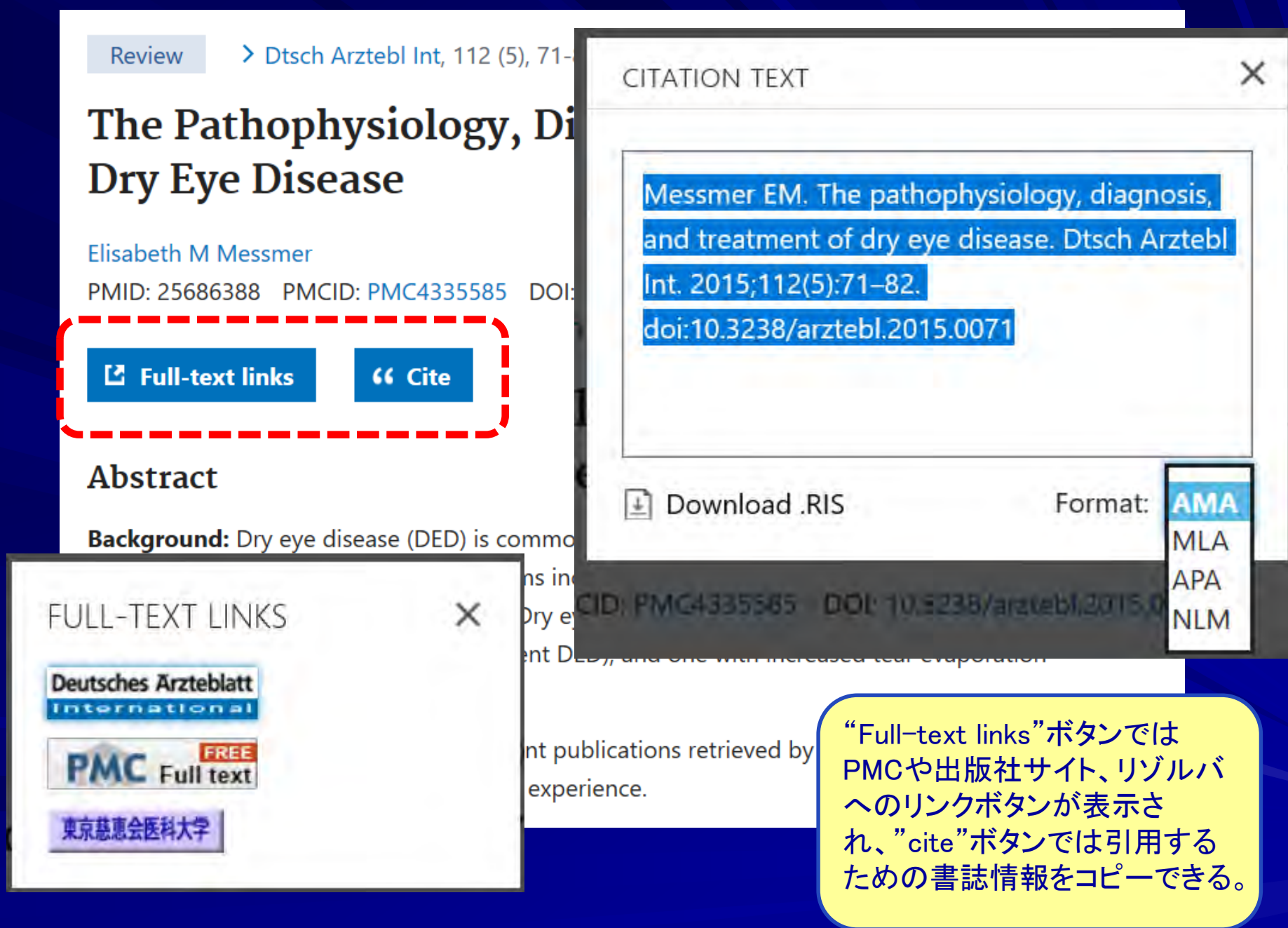

# Figures

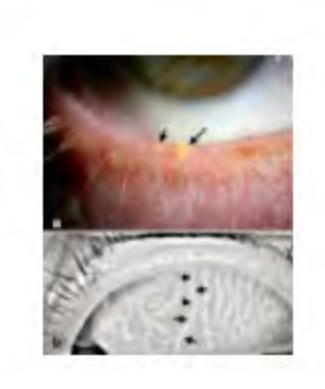

**Figure 1** 5 Meibomian gland dysfunction a) Meibomian

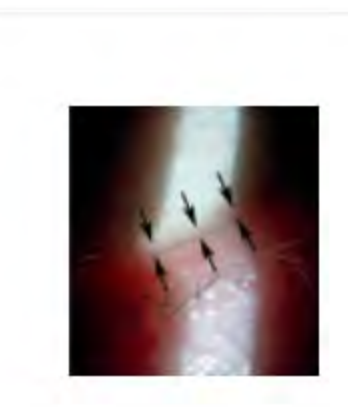

Figure 2 5 Lid-parallel conjunctival folds (grade

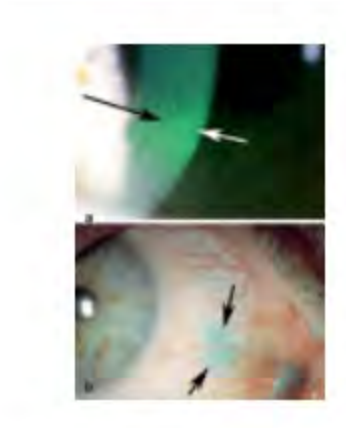

Figure 3 5 Vital staining of the ocular...

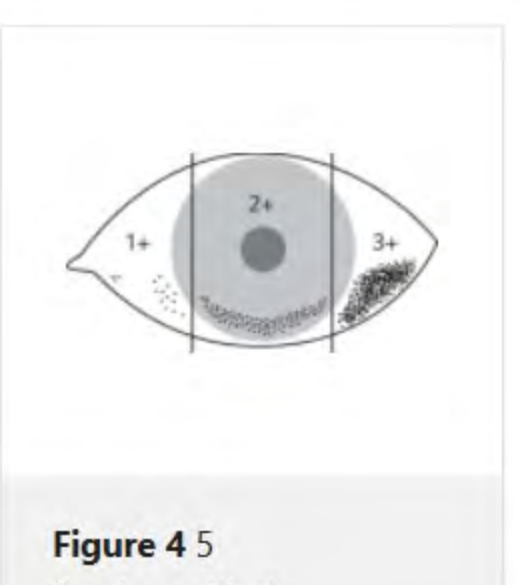

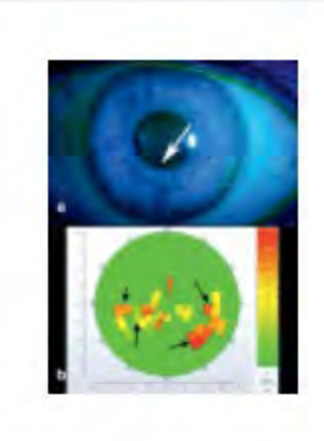

Figure 5 5 Measuring

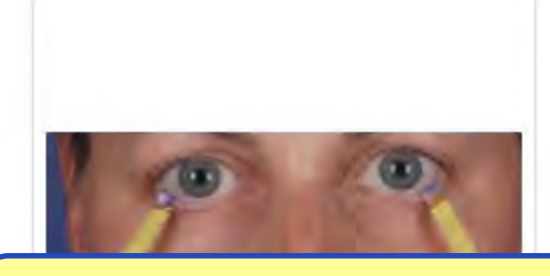

PMCの収録論文であれば、論 文中の図表も参照できる。本文 へのリンクも表示される。

Figure 6 5 Schirmer test

# Similar articles

The Feasibility of Finger Prick Autologous Blood (FAB) as a Novel Treatment for Severe Dry Eye Disease (DED): Protocol for a Randomised Controlled Trial S Balal et al. BMJ Open 8 (10), e026770. 2018. PMID 30385451. NCT03395431; Pre-results.

### Dry Eye: Diagnosis and Current Treatment Strategies

PD O'Brien et al. Curr Allergy Asthma Rep 4 (4), 314-9. Jul 2004. PMID 15175147. - *Review* One in four patients attending ophthalmic clinics report symptoms of dry eye, making it one of the most common complaints seen by ophthalmologists. Aqueous-layer deficien ...

# Rethinking Dry Eye Disease: A Perspective on Clinical Implications

AJ Bron et al. Ocul Surf 12 (2 Suppl), S1-31. Apr 2014. PMID 24725379. - Review

Publication of the DEWS report in 2007 established the state of the science of dry eye disease (DED). Since that time, new evidence suggests that a rethinking of traditio ...

### Treatment of Dry Eye Disease

LL Marshall et al. Consult Pharm 31 (2), 96-106. Feb 2016. PMID 26842687. - *Review* DED is one of the most common ophthalmic disorders. Signs and symptoms of DEL ocular irritation, redness, itching, photosensitivity, visu ...

個々のタイトルをクリックし て表示される詳細情報には、 Abstractの下には"Similar articles"(類似文献)や "Cited by"(被引用文献) がデフォルトで表示される。

# Cited by 42 PubMed Central articles

# Diagnostic Tests in Dry Eye

### A Kloosterboer et al. Expert Rev Ophthalmol 14 (4-5), 237-246. 2019. PMID 31649745.

DE is an umbrella term that encompasses different etiologies and pathophysiological mechanisms. The current definition recognizes tear instability, high osmolarity, infla ...

# Update on the Role of Impression Cytology in Ocular Surface Disease

ZZ Thia et al. Taiwan J Ophthalmol 9 (3), 141-149. 2019. PMID 31572650. - *Review* Understanding of the molecular pathology of ocular surface disease (OSD) is poor, and treatment is highly unsatisfactory. To facilitate treatment of OSD, a relatively non ...

# Aggregatibacter actinomycetemcomitans Leukotoxin (LtxA; Leukothera<sup>®</sup>): Mechanisms of Action and Therapeutic Applications

BA Vega et al. Toxins (Basel) 11 (9). 2019. PMID 31454891. - Review

Aggregatibacter actinomycetemcomitans is an oral pathogen that produces the RTX toxin, leukotoxin (LtxA;

Leukothera<sup>®</sup>). A. actinomycetemcomitans i ...

"Cited by"を使うことで、PMC収録誌に限定されるが、 被引用文献検索が可能となる。画面例では当該論文は PMC収録文献の42件で引用されている(書誌情報の下 に表示されているのは、"Snippets"(スニペット))。

# References

- The definition and classification of dry eye disease: report of the Definition and Classification Subcommittee of the International Dry Eye WorkShop. Ocul Surf. 2007;5:75–92. - PubMed
- Stern ME, Schaumburg CS, Pflugfelder SC. Dry eye as a mucosal autoimmune disease. Int Rev Immunol. 2013;32:19–41. - PMC - PubMed
- 3. Stevenson W, Chauhan SK, Dana R. Dry eye disease: an immune-mediated ocular surface disorder. Arch Ophthalmol. 2012;130:90–100. PMC PubMed
- Lemp MA, Crews LA, Bron AJ, Foulks GN, Sullivan BD. Distribution of aqueous-deficient and evaporative dry eye in a clinic-based patient cohort: a retrospective study. Cornea. 2012;31:472– 478. - PubMed
- Chia EM, Mitchell P, Rochtchina E, Lee AJ, Maroun R, Wang JJ. Prevalence and associations of dry eye syndrome in an older population: the Blue Mountains Eye Study. Clin Exp Ophthalmol. 2003;31:229–232. - PubMed

Show all 105 references

PMC収録論文であれば、参考文献リストも 表示されるので、本文に行かなくても、 PubMedへのリンク付きで関連文献を確認 できる。

# Publication types

### > Review

# MeSH terms

> Anti-Inflammatory Agents / therapeutic use \*

- > Dry Eye Syndromes / classification
- > Dry Eye Syndromes / diagnosis \*
- > Dry Eye Syndromes / therapy \*
- > Humans
- > Lubricant Eye Drops / therapeutic use \*
- > Medical History Taking / methods \*
- > Slit Lamp ★

# Substances

> Anti-Inflammatory Ager> Lubricant Eye Drops

ACTIONS

Search in PubMed

Search in MeSH

Add to Search

さらにその下に、 Publication Typeや MeSHが表示される。こ れらをクリックすると、 PubMedやMeSHが検索 できる。MeSHの検索は 現在のMeSH Database ヘリンクする。

| 新PubMedの画面例                                                                                                    |                  |                    |             |                  |  |
|----------------------------------------------------------------------------------------------------|------------------|--------------------|-------------|------------------|--|
| Pub Med.gov                                                                                                    |                  |                    |             |                  |  |
| dry eye                                                                                                    |                  |                    | ×           | Search           |  |
| Advanced Create alert                                                                                                    |                  |                    |             |                  |  |
| Se Filters III Timeline                                                                                                    | Sort by          | Best match         | Мо          | st recent 🔅      |  |
|                                                                                                    |                  | 5                  | ave         | Email            |  |
| 22,810 results                                                                                                    |                  |                    |             |                  |  |
| <ul> <li>The pathophysiology, diagnosis, and treat</li> <li>Messmer EM. Dtsch Arztebl Int 2015 - <i>Review</i>. PMID</li> <li>Lid bygione is balaful in the treatment of bypergyan</li> </ul> | 検索ボックス<br>は、現在のP | 下に表示され<br>ubMedの検索 | ,ている<br>や出力 | リンクボタン<br>オプションの |  |
| lid bygionous holptul in the treatment of byperovan                                                                                                    | 設定とほぼ同           | 同じような利用            | が可能         | である。             |  |

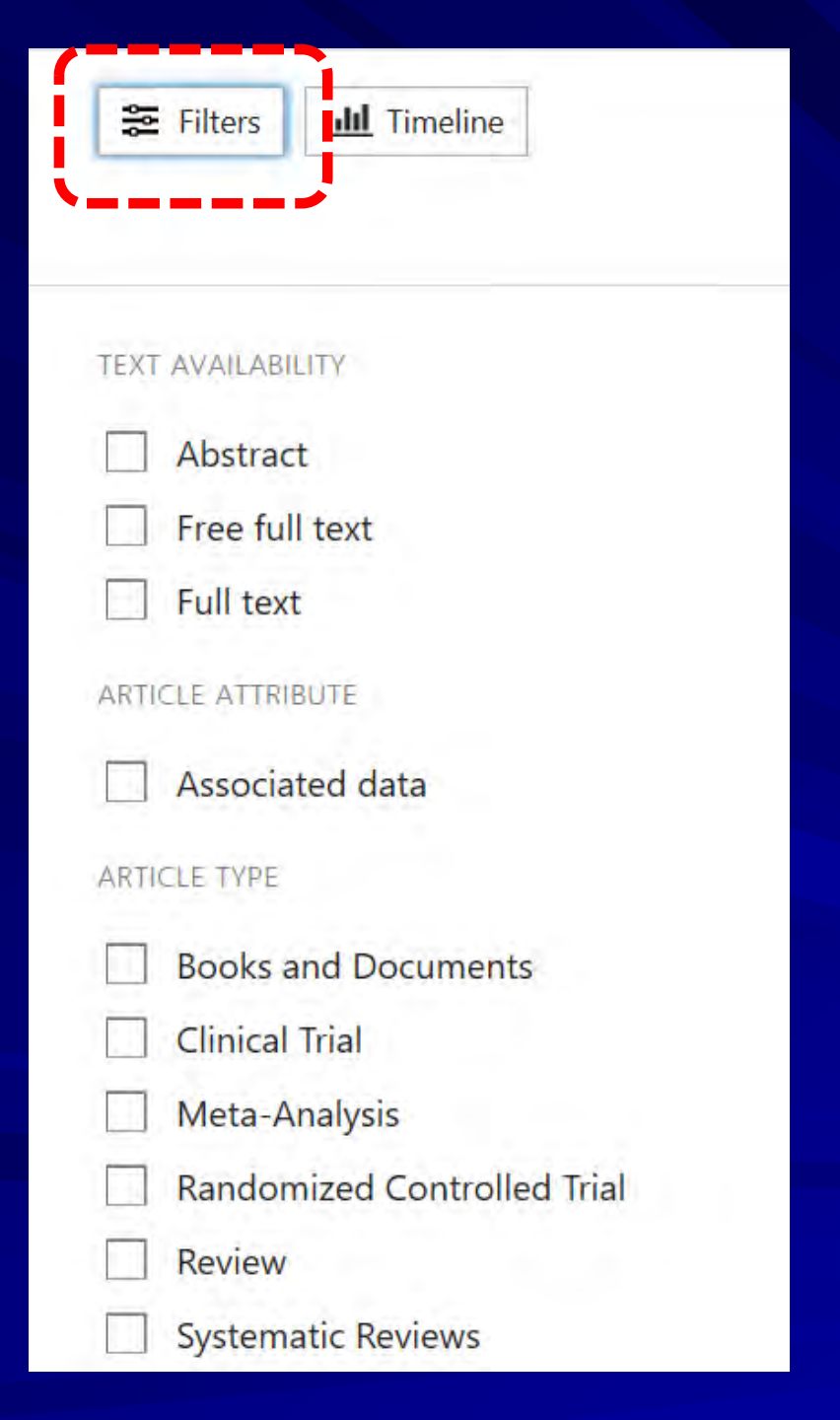

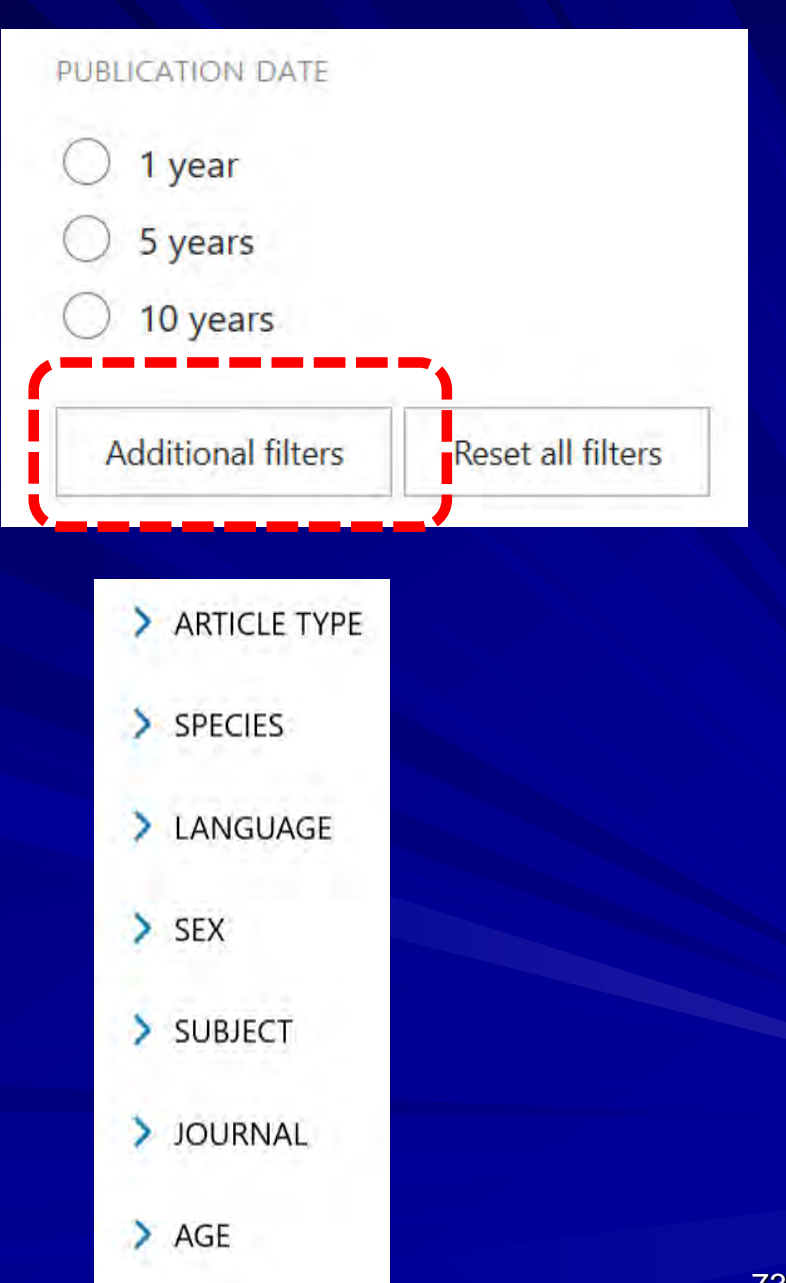

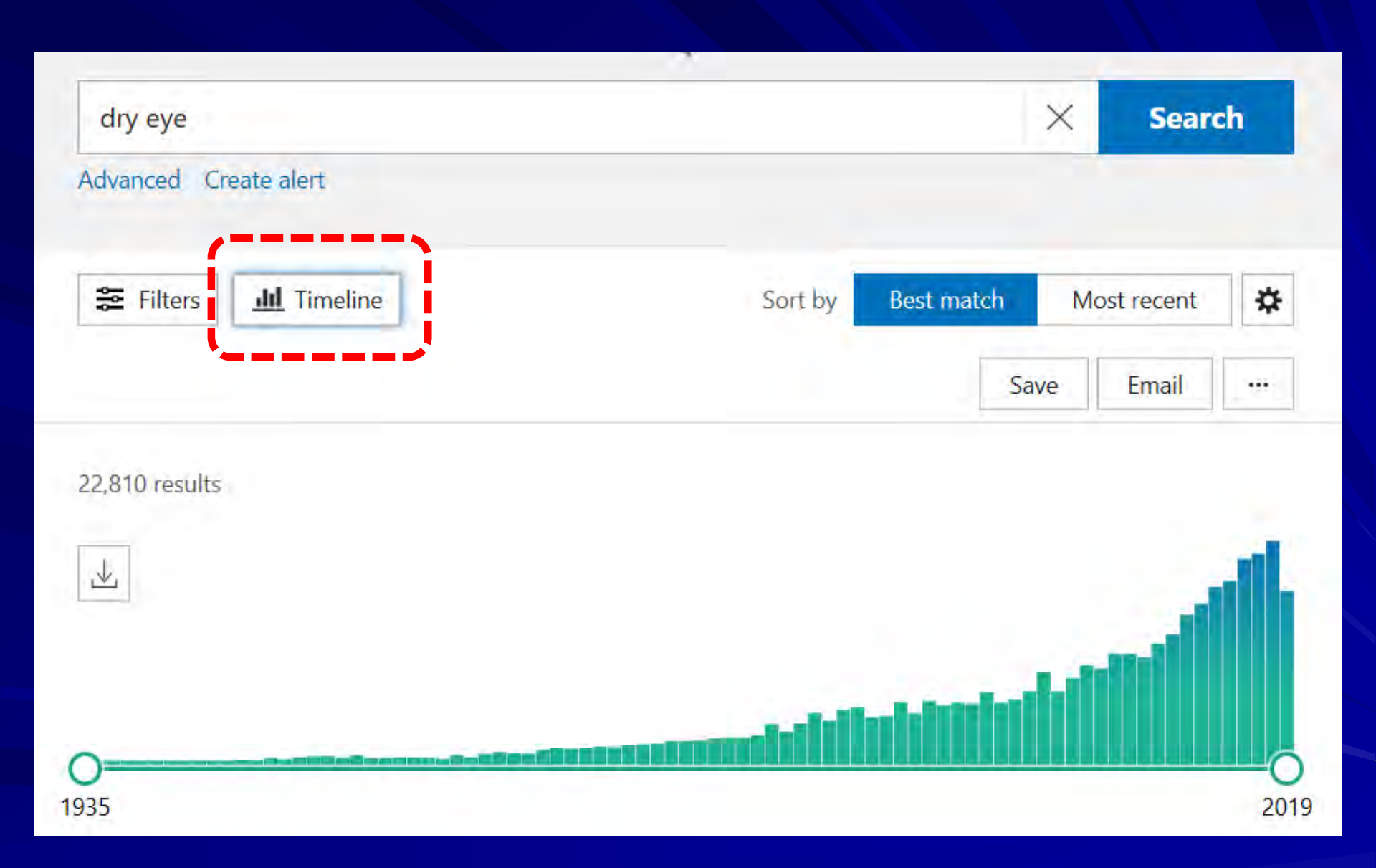

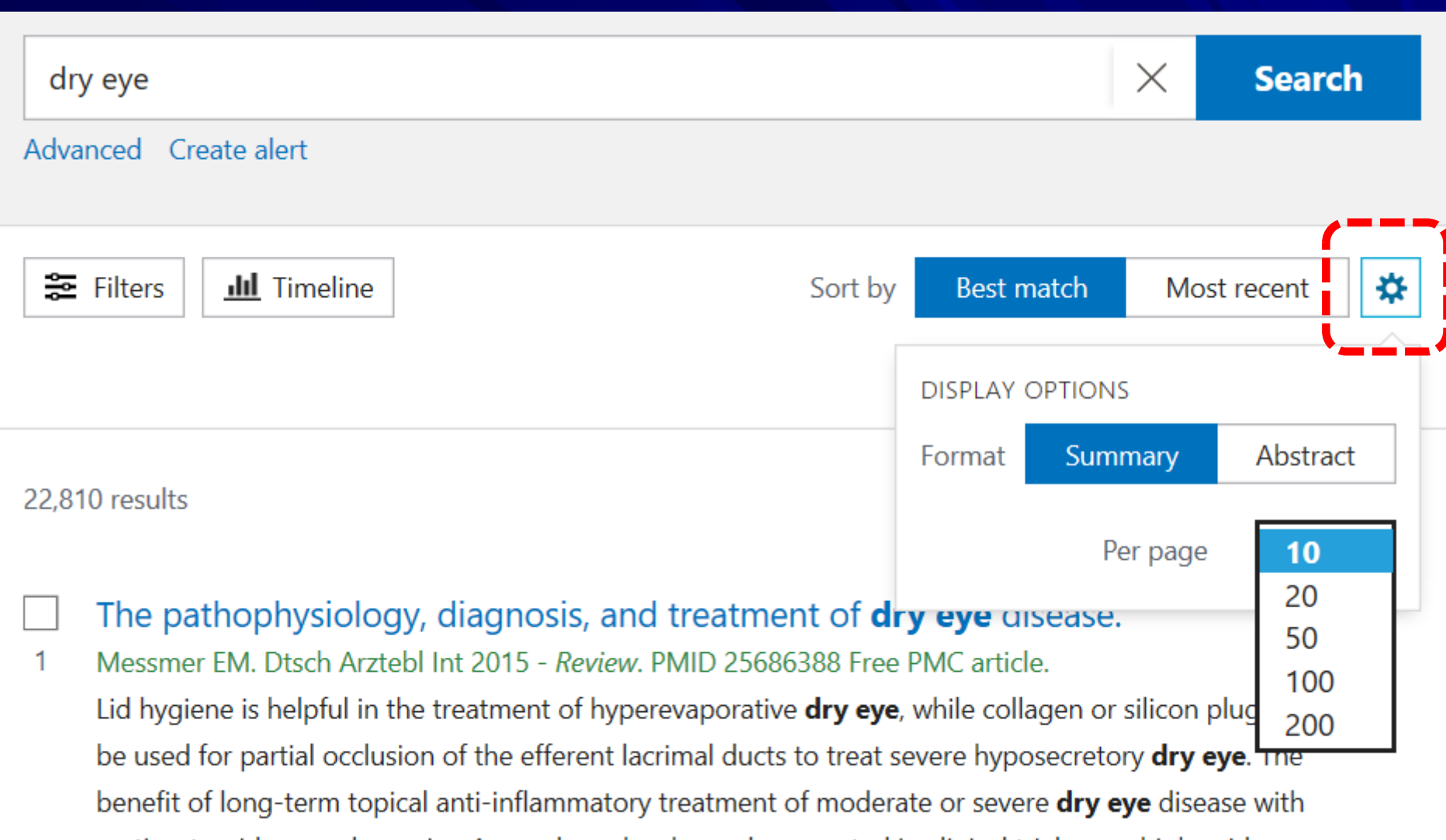

corticosteroids or cyclosporine A eye drops has been documented in clinical trials on a high evidence

| dry eye               |         |            | $\times$ | Search | n |
|-----------------------|---------|------------|----------|--------|---|
| Advanced Create alert |         |            |          |        |   |
| Filters               | Sort by | Best match | Most re  | ecent  | ✿ |
|                       |         | Sa         | ve • E   | mail   |   |

# Save citations to file

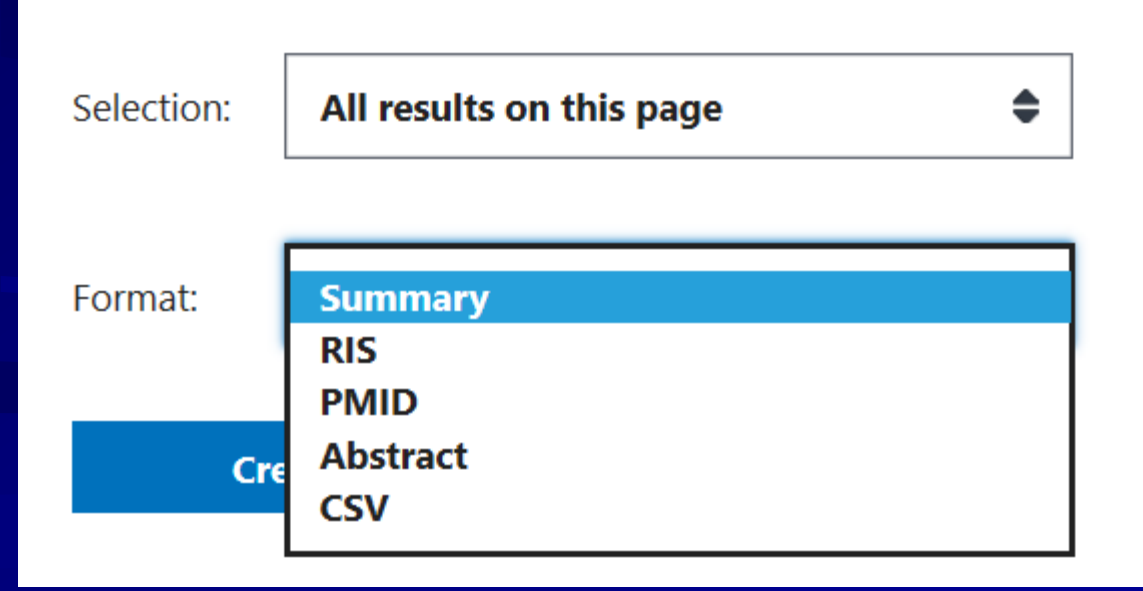

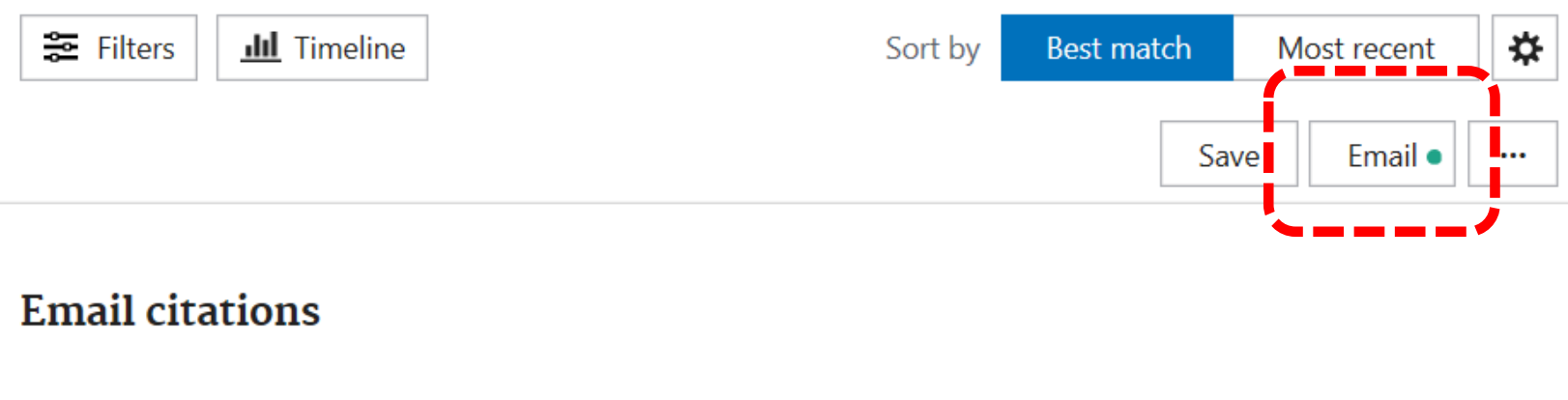

| To:        | shin@jikei.ac.j  | 0          |
|------------|------------------|------------|
| Subject:   |                  |            |
| Body:      |                  |            |
| Selection: | All results on t | his page 🕈 |
| Format:    | Summary          | \$         |
| Sen        | d email          | Cancel     |

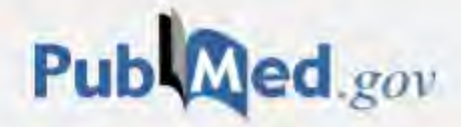

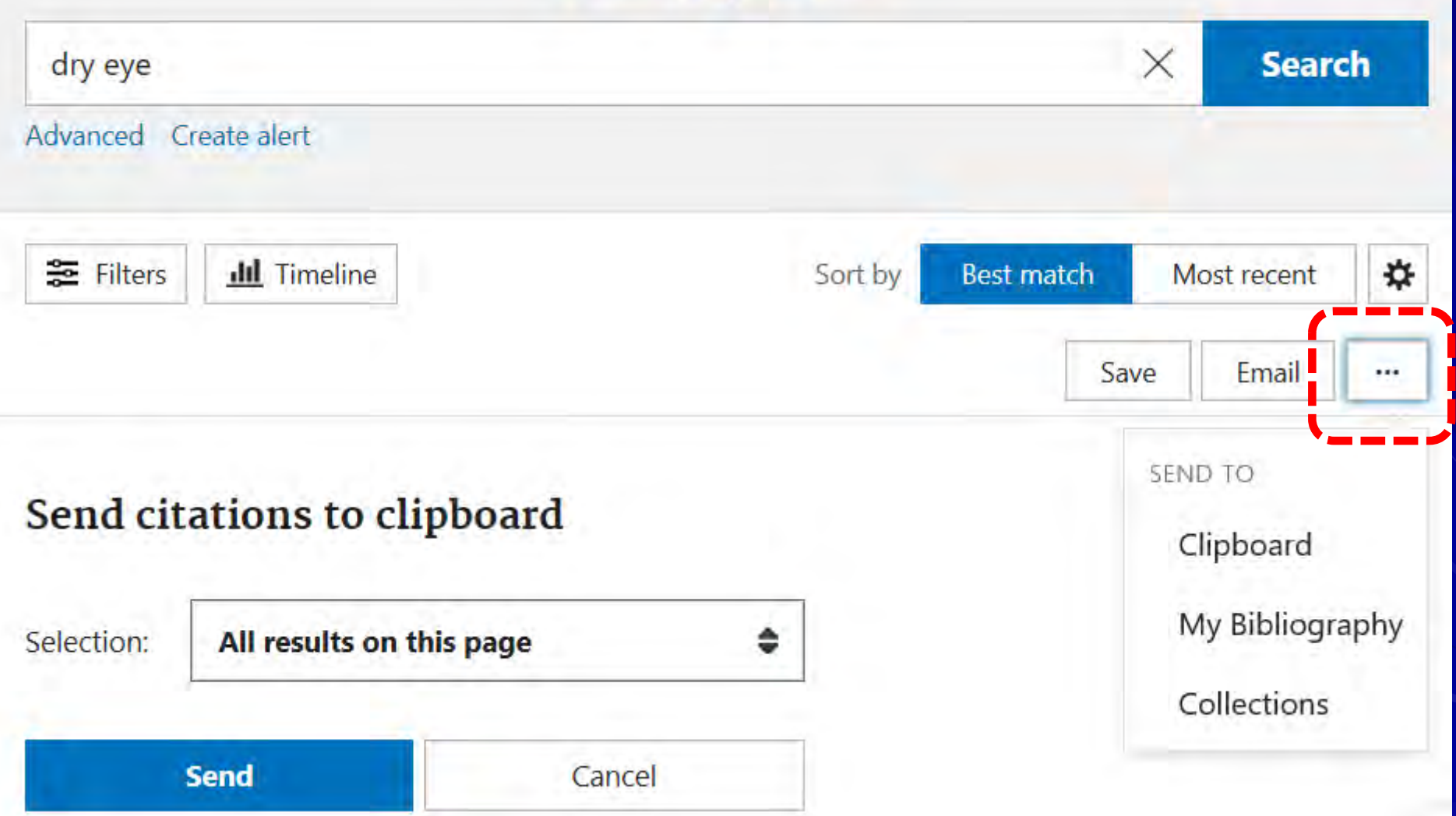

# 新PubMedの画面例: Advanced Search Builder Pub Med.gov X Search dry eye Advanced Create alert E Filters III Timeline Best match \* Sort by Most recent Save Email ...

22,810 results

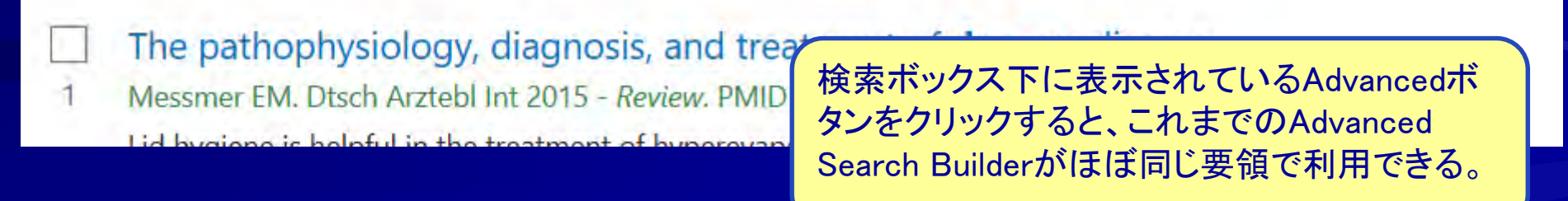

Pub Med.gov

## Add terms to the query box

| All F            | ields 🜩             | Enter               | a search term | ADD                   | ~        |
|------------------|---------------------|---------------------|---------------|-----------------------|----------|
| Query            | box                 |                     |               | Show Ir               | ndex     |
|                  |                     |                     |               |                       |          |
|                  |                     |                     |               |                       |          |
|                  |                     |                     |               |                       |          |
| istory           | and Sear            | ch Detai            | lls           | , ↓ Download          | m Delete |
| istory<br>Search | and Sear<br>Actions | ch Detai<br>Details | ils<br>Query  | ↓ Download<br>Results | Delete   |

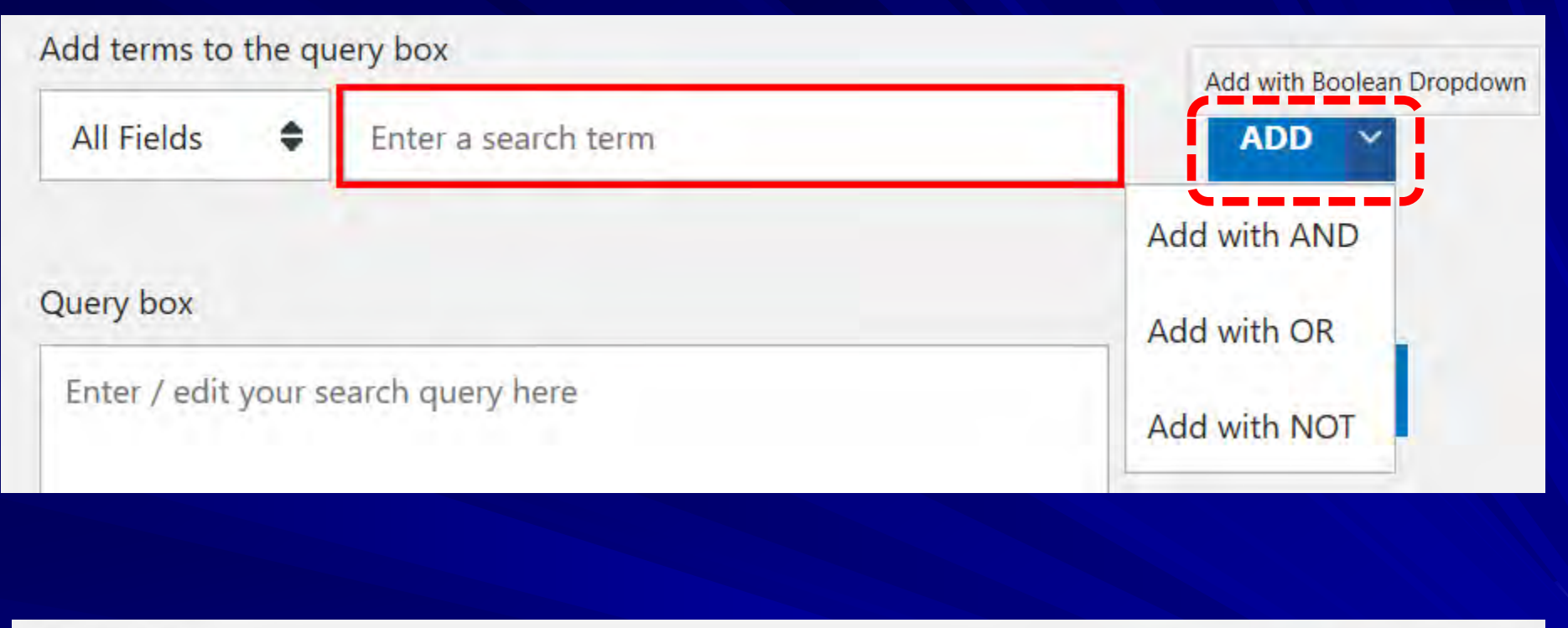

# Query box Enter / edit your search query here Add to History

# 新PubMed(PubMed Labs)発表後の変更

NLMでは、PubMed labsの公開以後、利用者(主に米国市民)からのフィード バックを受け付けている。新PubMedのコンセプトとして、Mobileファーストを掲 げ、現PubMedの機能をすべては移行せず、スリム化を図るとしているが、ニ ーズに応じた以下の改良を続け、徐々に現在のPubMedと同じ機能を持ちつ つある。ただ、現時点で、LinkOutの打ち切りや検索結果のMEDLINE形式の 廃止など、関係する個々の継続性については引き続き確認と対応が必要で ある。

2019年1月 検索結果の保存(Save)と電子メール送信(Email)オプション の追加

2019年3月 Advanced Search、History、Search Details機能の追加

2019年4月 Clipboard機能の追加

2019年8月 検索結果の絞り込みのためのFilter機能の拡張

2019年10月 保存オプションにCSV形式を追加、MyNCBIアラートの追加、 Abstract形式表示のMeSHからのMeSH Database検索機能の追加 2019年8月現在わかっている変更によって、以下のような影響が考えられる。

# <u>検索パターンA:Google型への影響</u>

- 検索結果の表示順の初期設定が「新しい順」から「適合順」に変わるのは、Google などのサーチエンジン慣れしたモバイルユーザには便利になる。
- モバイルを意識したデザインや機能によって、モバイルによる利用者が増加する。 検索パターンB:MeSH活用型への影響
  - MeSHに関してはほとんど情報がないので、2009年の大改訂のときと同じく、 MeSH DatabaseやMeSH Browserはしばらく現在のまま放置されると思われる。

NLMでは、PubMed labsの公開以後、利用者(主に米国市民)からのフィードバックを 受け付けている。新PubMedのコンセプトとして、Mobileファーストを掲げ、現PubMedの 機能をすべては移行せず、スリム化を図るとしているが、ニーズに応じた以下の改良 を続け、徐々に現PubMedと同じ機能を持ちつつある。ただ、現時点で、LinkOutの打ち 切りや検索結果のMEDLINE形式の廃止など、関係する個々の継続性については確 認と対応が必要である。

- 2019年1月 検索結果の保存(Save)と電子メール送信(Email)オプションの追加
- 2019年3月 Advanced Search、History、Search Details機能の追加
- 2019年4月 Clipboard機能の追加
- 2019年8月 検索結果の絞り込みのためのFilter機能の拡張

| SINCBL Resources Mow To |  |
|-------------------------|--|
|-------------------------|--|

kokuryo123 My NCBI Sign Out

| Pub Med.gov                                                      | PubMed ~ | 21       | Search |
|------------------------------------------------------------------|----------|----------|--------|
| US National Library of Medicine<br>National Institutes of Health |          | Advanced | Help   |

# Click here to try the New PubMed!

An updated version of PubMed is now available. Come see the new improvements to the interface!

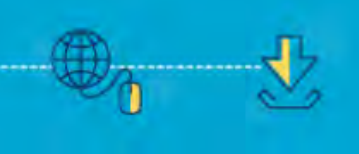

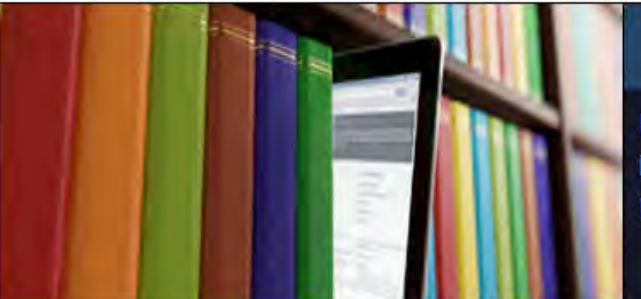

# PubMed

PubMed comprises more than 30 million citations for biomedical literature from MEDLINE, life science journals, and online books. Citations may include links to full-text content from PubMed Central and publisher web sites.

# Using FubMed PubMed Quick Start Guide Full Text Articles PubMed FAQs PubMed Tutorials New and Noteworthy

| PubMed Tools          |           |
|-----------------------|-----------|
| PubMed Mobile         |           |
| Single Citation Match | her       |
| Batch Citation Match  | ner       |
| Clinical Queries      |           |
| Topic-Specific Quer   | PubMed(0) |

More Resources

MeSH Database

Journals in NCBI Databases

**Clinical Trials** 

PubMedのトップ画面左下のリンクからは自己学習用プログラムや 最新の変更点などが確認できる PubMed® comprises more than 30 million citations for biomedical literature from MEDLINE, life science journals, and online books. Citations may include links to full-text content from PubMed Central and publisher web sites.

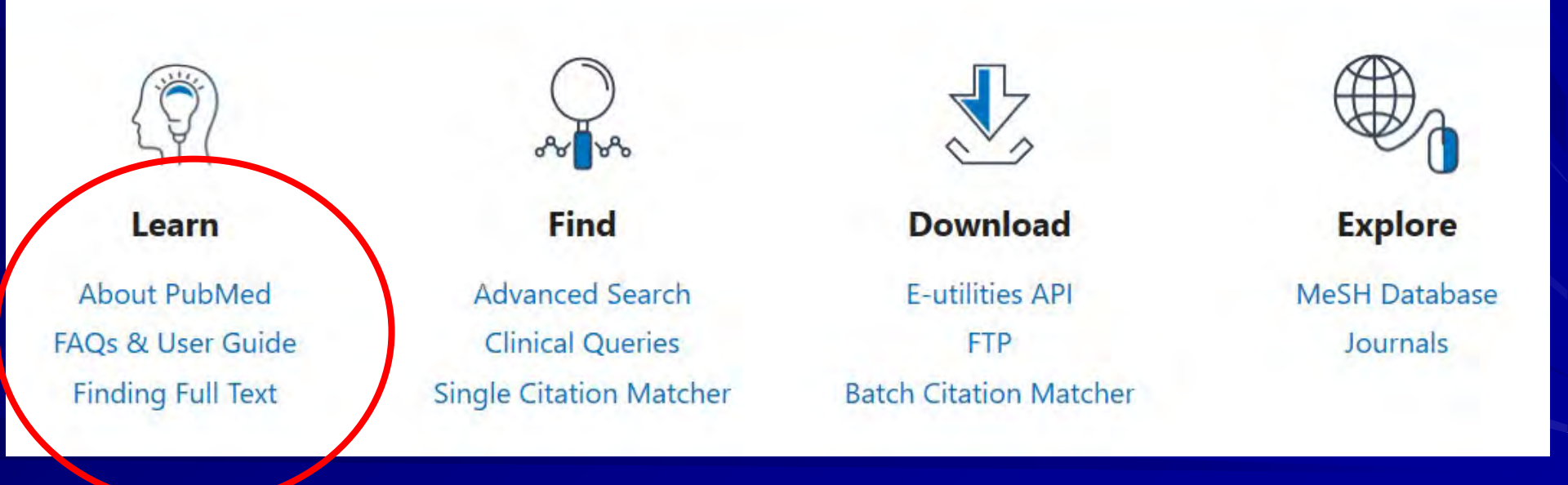

| Title                                                                                                    | Date              |
|----------------------------------------------------------------------------------------------------|-------------------|
| Medical Subject Headings (MeSH®) in MEDLINE®/PubMed®: A<br>Tutorial An exploration of how Medical Subject Headings (MeSH) are<br>used for indexing MEDLINE records in PubMed. This tutorial is<br>intended for PubMed searchers. | May 16, 2019      |
| PubMed Tutorial Our comprehensive tutorial on PubMed scope,<br>content and features, including an in-depth explanation of PubMed<br>Automatic Term Mapping (ATM).                                                                | Dec. 18, 2018     |
| Searching Drugs or Chemicals in PubMed Learn to efficiently and<br>effectively search substances in PubMed                                                                                                    | Dec. 19, 2018     |
| PubMed for Nurses This tutorial was cr<br>nurses efficiently find literature using P<br>content consists of five videos with exe<br>The tutorial was designed to be comple                                                       | 」画やクイズ<br>りやすくなって |

# Pub Med Tutorial

Index | Glossary | FAQ | MEDLINE/PubMed Resources Guide | Return to PubMed

Home > Learning Resources > PubMed Online Training

٠

Introduction

PubMed Overview

What's in PubMed?

Navigating PubMed

Quiz

Understanding the Vocabulary

- Building the Search
- Managing the Results
- Saving the Search
- Getting the Articles
- Beyond PubMed
- My NCBI

# What's in PubMed?

- Almost 30 million records representing articles in the biomedical literature and a small selection of items from the NCBI Books database.
- Most PubMed records are MEDLINE citations.
- Other records include those in different stages of processing (including records provided directly from the journal publisher) but destined to be MEDLINE citations.
- A relatively small number of records that are included in PubMed but not selected for MEDLINE.

PubMed does not contain full-text articles.

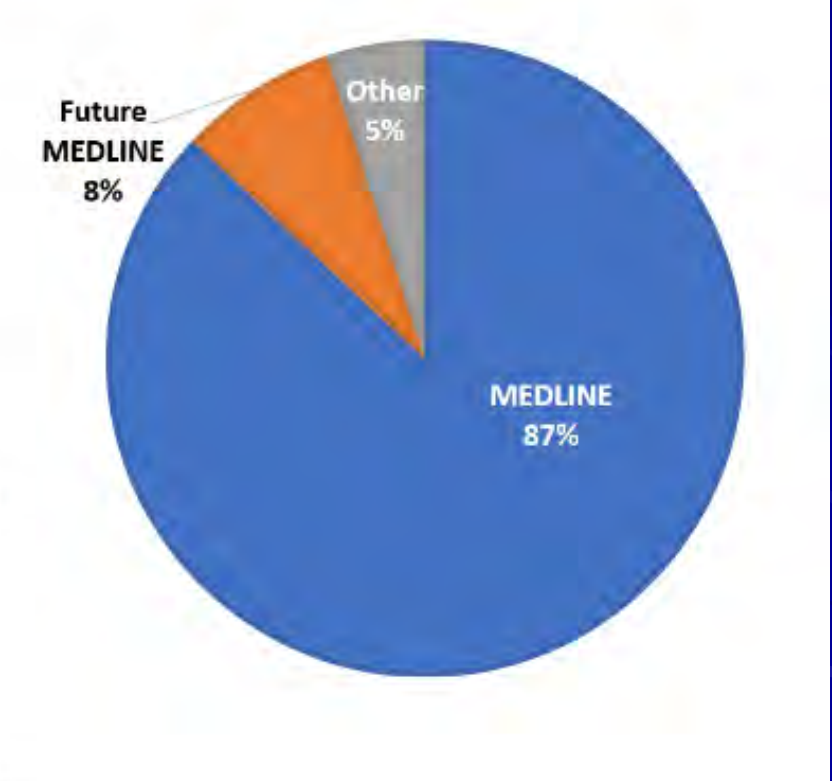

### Using PubMed

PubMed Quick Start Guide

Full Text Articles

PubMed FAQs

PubMed Tutorials

New and Noteworthy

# Latest Literature New articles from highly accessed journals Blood (2) Cancer Res (9) Circulation (1) Cochrane Database Syst Rev (1) Diabetes Care (1) J Biol Chem (5) J Immunol (5) Lancet (5) Neurology (2)

Sponts Wed (1) - - - - - - - - -

### PubMed Tools

PubMed Mobile

Single Citation Matcher

Batch Citation Matcher

**Clinical Queries** 

Topic-Specific Queries

### Trending Articles

PubMed records with recent increases in activity

Hypothalamic stem cells control ageing speed partly through exosomal miRNAs. Nature. 2017.

To vegan or not to vegan when pregnant, lactating or feeding young children. Eur J Clin Nutr. 2017.

The impact of wool in the patients with chronic nonspecific low back pain. Coll Antropol. 2012.

Fusobacterium nucleatum Promotes Chemoresistance t Colorectal Cancer by Modulating Autophagy. Cell. 2017.

in munoassay for human serum erythroferrone. — Blood. 2017.

# ホームページの下方には、よく読まれて いる雑誌の新しい文献や、よく読まれて いる文献情報なども表示されている

### More Resources

MeSH Database

Journals in NCBI Databases

Clinical Trials

E-Utilities (API)

LinkOut

# PubMed Commonsは 2018年3月で削除された

# **Trending Articles**

PubMed records with recent increases in activity

Chronic inflammation in the etiology of disease across the life span NATURE MEDICINE. 2019.

Margarita Salas (1938-2019) NATURE. 2019.

Psychological Constellations Assessed at Age 13 Predict Distinct Forms of Eminence 35 Years Later PSYCHOLOGICAL SCIENCE, 2019.

Vemurafenib and cobimetinib combination therapy for BRAFV600E-mutated melanoma

# Latest Literature

New articles from highly accessed journals

Blood (1)

Cochrane Database Syst Rev (2)

Drugs (1)

J Biol Chem (10)

J Clin Oncol (3)

JAMA (24)

Lancet (20)

Nature (6)

PLoS One (57)

# PubMedやNLMに関する情報の入手方法

# 山下ユミ・岩下愛著 図解PubMedの使い方 第7版.日本医学図書館協会,2016.11.

PubMedの使い方 - 慶應義塾大学信濃町メディアセンター http://www.med.lib.keio.ac.jp/pdf/ug/ug\_pubmed.pdf

NLM Technical Bulletin http://www.nlm.nih.gov/pubs/techbull/tb.html

PubMed の使い方 - 東京慈恵会医科大学学術情報センター www.jikei.ac.jp/academic/micer/pubmed1.pdf www.jikei.ac.jp/academic/micer/pubmed2.pdf

医学用語を歩く-(シソーラス研究会)

http://www.sisoken.net